## FIRST DATA - Restaurant with Tip

## CUSTOMER SERVICES (24 Hours) 1-800 - 858 - 1166

| Merchant Name | LEGEND NAILS       |
|---------------|--------------------|
| Merchant No   | 5185 6451 0131 527 |
| Terminal      | Nurit 2085         |
| Pinpad        |                    |

Office

## 888-446-9232 FAX : 410-740-9677

| Voice Authorization | VISA/MASTER : 1-800-228-1122 |                 | AMEX : 1-800-528-2121   |  |
|---------------------|------------------------------|-----------------|-------------------------|--|
|                     | DISCOVER                     | : 1800-347-1111 | DINERS : 1-800-525-9040 |  |

| SALE                   |        |                                                 |  |  |
|------------------------|--------|-------------------------------------------------|--|--|
| CREDIT                 | SALE   | <b>카드</b> 를 긁으세요                                |  |  |
| ACCOUNT                | >      | Swipe CARD                                      |  |  |
| CREDIT                 | SALE   | <i>금액</i> 을 누르신 후 ENTER를 누르세요                   |  |  |
| AMOUNT                 | 0.00   | Enter AMOUNT, and press ENTER                   |  |  |
| TEAR SLIP              |        | ENTER를 누르시면 Customer Copy 가 나옵니다                |  |  |
| Press any key          |        | Press ENTER, and Customer Copy will be printing |  |  |
| <b>VOID</b> – Batch ਰੱ | ト기 전   |                                                 |  |  |
| CREDIT                 | SALE   | VOID를 누르세요                                      |  |  |
| ACCOUNT                | >      | Press VOID                                      |  |  |
| CREDITVOID             | D/SALE | <b>카드</b> 를 긁으세요                                |  |  |
| ACCOUNT                | >      | Swipe CARD                                      |  |  |
| CREDITVOID             | D/SALE | <i>금액</i> 을 누르신 후 <i>ENTER</i> 를 누르세요           |  |  |
| AMOUNT                 | 0.00   | Enter AMOUNT, and press ENTER                   |  |  |
| TEAR SLIP              |        | ENTER를 누르시면 Customer Copy 가 나옵니다                |  |  |
| Press any key          |        | Press ENTER, and Customer Copy will be printing |  |  |
| RETURN - Bato          | nb 한 후 |                                                 |  |  |
| CREDIT                 | .SALE  | <b>RETURN</b> 를 누르세요                            |  |  |
| ACCOUNT                | >      | Press RETURN                                    |  |  |
| CREDITRE               | TURN   | <b>카드</b> 를 긁으세요                                |  |  |
| ACCOUNT                | >      | Swipe CARD                                      |  |  |
| CREDITRE               | TURN   | <i>금액</i> 을 누르신 후 ENTER를 누르세요                   |  |  |
| AMOUNT                 | 0.00   | Enter AMOUNT, and press ENTER                   |  |  |
| TEAR SLIP              |        | ENTER를 누르시면 Customer Copy가 나옵니다                 |  |  |
| Press any key          |        | Press ENTER, and Customer Copy will be printing |  |  |
| REPORT                 |        |                                                 |  |  |
| CREDIT                 | .SALE  | <b>REPORT</b> 를 누르세요 [MM/DD/YYYY]               |  |  |
| ACCOUNT                | >      | Press REPORT                                    |  |  |
|                        |        |                                                 |  |  |
|                        |        |                                                 |  |  |

| BATCH – 매상 입금( * Screen을 반드시 확인하세요)                           |                                                  |  |  |  |
|---------------------------------------------------------------|--------------------------------------------------|--|--|--|
| CREDITSALE                                                    | BATCH를 누르세요                                      |  |  |  |
| ACCOUNT>                                                      | Press BATCH                                      |  |  |  |
| CHOOSE HOST:                                                  | ENTER를 누르세요                                      |  |  |  |
| 2.FDRRTD Cr                                                   | Press ENTER                                      |  |  |  |
| CHOOSE OPTION:                                                | 2번을 누르세요 (* TIP이 전부 입력된 경우 )                     |  |  |  |
| 1-Scroll OPEN                                                 | Press 2                                          |  |  |  |
| CHOOSE OPTION:                                                | ENTER를 누르세요 (* TIP이 전부 입력된 경우 )                  |  |  |  |
| 1.Close Day                                                   | Press ENTER                                      |  |  |  |
| Close 0.00                                                    | BATCH REPORT가 나옵니다                               |  |  |  |
|                                                               | BATCH REPORT will be printing                    |  |  |  |
| (*                                                            | Batch Report 결과 확인하세요)                           |  |  |  |
| TIP ADJUST & EDIT                                             |                                                  |  |  |  |
| CREDITSALE                                                    | EDIT를 누른 후 ENTER를 누르세요                           |  |  |  |
| ACCOUNT>                                                      | Press <i>EDIT</i> and press <i>ENTER</i>         |  |  |  |
| Add Tips ;                                                    | 5를 누르세요                                          |  |  |  |
| 3. Scroll opened                                              | Press 5                                          |  |  |  |
| Transaction # ?                                               | <b>Tran #</b> 를 입력하신 후 <b>ENTER</b> 를 누르세요       |  |  |  |
| _                                                             | Enter Tran # and press ENTER                     |  |  |  |
| #0001 SL 0.00                                                 | ENTER를 누르세요                                      |  |  |  |
|                                                               | Press ENTER                                      |  |  |  |
| Tip Amt ; \$ 0.00 <b>TIP</b> 금액을 입력 후 <b>ENTER</b> 를 누르세요     |                                                  |  |  |  |
| . 0.00                                                        | Enter TIP AMOUNT, and press ENTER                |  |  |  |
| MANUAL SALE (기계가                                              | 카드를 읽지 못하면)                                      |  |  |  |
| CREDITSALE <b>카드 #</b> 를 입력 하신 후 <b>ENTER</b> 를 누르세요          |                                                  |  |  |  |
| ACCOUNT>                                                      | Enter CARD NO. and press ENTER                   |  |  |  |
| CREDITSALE                                                    | EXP.DATE를 입력 하신 후 ENTER를 누르세요                    |  |  |  |
| EXP. DATE : ?                                                 | Enter EXP.DATE, and press ENTER                  |  |  |  |
| CREDITSALE                                                    | EDITSALE <i>금액</i> 을 누르신 후 <i>ENTER</i> 를 누르세요   |  |  |  |
| AMOUNT 0.00                                                   | Enter AMOUNT, and press ENTER                    |  |  |  |
| ENTER ZIP CODE?                                               | <i>손님의 ZIPCODE</i> 를 입력 하신 후 <i>ENTER</i> 를 누르세요 |  |  |  |
|                                                               | Enter <b>ZIPCODE</b> and press <b>ENTER</b>      |  |  |  |
| ENTER CVV2?                                                   | <i>카드 CVV2 NO</i> 를 입력 하신 후 <i>ENTER</i> 를 누르세요  |  |  |  |
|                                                               | Enter CVV NO and press ENTER                     |  |  |  |
| TEAR SLIP                                                     | ENTER를 누르시면 Customer Copy가 나옵니다                  |  |  |  |
| Press any key Press ENTER, and Customer Copy will be printing |                                                  |  |  |  |
| REPRINT                                                       |                                                  |  |  |  |
| CREDITSALE                                                    | EDITSALE ALPHA COPY 버튼을 누르세요 [MM/DD/YYYY]        |  |  |  |
| ACCOUNT>                                                      | Press ALPHA COPY                                 |  |  |  |
| RECEIPT COPY:                                                 | 2를 누르세요                                          |  |  |  |
| 1.Last Receipt                                                | Press 2                                          |  |  |  |
| CHOOSE EDC TYPE:                                              | <i>ENTER</i> 를 누르세요                              |  |  |  |
| 2. CREDIT                                                     |                                                  |  |  |  |
| Transaction # ?                                               | Transaction #을 누르신 후 ENTER를 누르세요                 |  |  |  |
| Choose Copy Type                                              | 1를 누리시며 Customer Conv가 나오니다                      |  |  |  |
| 1 Customer 2 Merchant                                         | Press 1 and Customer Conv will be printing       |  |  |  |
|                                                               | will be printing                                 |  |  |  |

FIRST DATA - Retail

## CUSTOMER SERVICES (24 Hours) 1-800 - 858 - 1166

| Merchant Name | J & J COLLECTION   |
|---------------|--------------------|
| Merchant No   | 5309 6067 0100 122 |
| Terminal      | Nurit 2085         |
| Pinpad        |                    |

| Sales Agent Office<br>Washington Office | 770-622-7161 FAX : 678-623-3<br>1-888-446-9232           | 873                                              |
|-----------------------------------------|----------------------------------------------------------|--------------------------------------------------|
| Voice Authorization                     | VISA/MASTER : 1-800-228-1122<br>DISCOVER : 1800-347-1111 | AMEX : 1-800-528-2121<br>DINERS : 1-800-525-9040 |

| SALE               |                                                 |
|--------------------|-------------------------------------------------|
| CREDITSALE         | <b>카드</b> 를 긁으세요                                |
| ACCOUNT>           | Swipe CARD                                      |
| CREDITSALE         | <i>금액</i> 을 누르신 후 ENTER를 누르세요                   |
| AMOUNT 0.00        | Enter AMOUNT, and press ENTER                   |
| TEAR SLIP          | ENTER를 누르시면 Customer Copy가 나옵니다                 |
| Press any key      | Press ENTER, and Customer Copy will be printing |
| VOID – Batch 하기 전  |                                                 |
| CREDITSALE         | VOID를 누르세요                                      |
| ACCOUNT>           | Press VOID                                      |
| CREDITVOID/SALE    | <b>카드</b> 를 긁으세요                                |
| ACCOUNT>           | Swipe CARD                                      |
| CREDITVOID/SALE    | <i>금액</i> 을 누르신 후 ENTER를 누르세요                   |
| AMOUNT 0.00        | Enter AMOUNT, and press ENTER                   |
| TEAR SLIP          | ENTER를 누르시면 Customer Copy 가 나옵니다                |
| Press any key      | Press ENTER, and Customer Copy will be printing |
| RETURN – Batch 한 후 |                                                 |
| CREDITSALE         | <b>RETURN</b> 를 누르세요                            |
| ACCOUNT>           | Press RETURN                                    |
| CREDITRETURN       | <b>카드</b> 를 긁으세요                                |
| ACCOUNT>           | Swipe CARD                                      |
| CREDITRETURN       | <i>금액</i> 을 누르신 후 <i>ENTER</i> 를 누르세요           |
| AMOUNT 0.00        | Enter AMOUNT, and press ENTER                   |
| TEAR SLIP          | ENTER를 누르시면 Customer Copy가 나옵니다                 |
| Press any key      | Press ENTER, and Customer Copy will be printing |
|                    |                                                 |
|                    |                                                 |
|                    |                                                 |
|                    |                                                 |

| REPORT                                  |        |                                                  |  |
|-----------------------------------------|--------|--------------------------------------------------|--|
| CREDIT                                  | SALE   | <b>REPORT</b> 를 누르세요 [MM/DD/YYYY]                |  |
| ACCOUNT                                 | >      | Press REPORT                                     |  |
| BATCH – 매싱                              | - 입금   | •                                                |  |
| CREDITSALE                              |        | BATCH를 누르세요                                      |  |
| ACCOUNT                                 | >      | Press BATCH                                      |  |
| CHOOSE HOST:                            |        | ENTER를 누르세요                                      |  |
| 2.FDRRTD Cr                             |        | Press ENTER                                      |  |
| CHOOSE OPTION:                          |        | ENTER를 누르세요                                      |  |
| 1.Close Day                             |        | Press ENTER                                      |  |
| Close                                   | 0.00   | BATCH REPORT 가 나옵니다                              |  |
|                                         |        | BATCH REPORT will be printing                    |  |
| DEBIT SALE                              |        | •                                                |  |
| CREDIT                                  | SALE   | PAYMT MODE 를 누르세요                                |  |
| ACCOUNT                                 | >      | Press PAYMT MODE                                 |  |
| DEDIT                                   | SALE   | <b>카드</b> 를 긁으세요                                 |  |
| ACCOUNT                                 | >      | Swipe CARD                                       |  |
| DEDIT                                   | SALE   | <i>금액</i> 을 누르신 후 <i>ENTER</i> 를 누르세요            |  |
| AMOUNT                                  | 0.00   | Enter AMOUNT, and press ENTER                    |  |
| ENTER PIN NUMBE                         | R      | Pin pad에 PIN #를 입력 후 ENTER를 누르세요                 |  |
|                                         |        | Enter PIN #, and press ENTER from pin pad        |  |
| TEAR SLIP                               |        | ENTER를 누르시면 Customer Copy가 나옵니다                  |  |
| Press any key Press ENTER, and Customer |        | Press ENTER, and Customer Copy will be printing  |  |
| MANUAL SAL                              | E (기계가 | 카드를 읽지 못하면)                                      |  |
| CREDIT                                  | SALE   | 카드 #를 입력 하신 후 ENTER를 누르세요                        |  |
| ACCOUNT                                 | >      | Enter CARD NO. and press ENTER                   |  |
| CREDIT                                  | SALE   | <b>EXP.DATE</b> 를 입력 하신 후 <b>ENTER</b> 를 누르세요    |  |
| EXP. DATE : ?                           |        | Enter EXP.DATE, and press ENTER                  |  |
| CREDIT                                  | SALE   | <i>금액</i> 을 누르신 후 <i>ENTER</i> 를 누르세요            |  |
| AMOUNT                                  | 0.00   | Enter AMOUNT, and press ENTER                    |  |
| ENTER ZIP CODE                          | ?      | <i>손님의 ZIPCODE</i> 를 입력 하신 후 <i>ENTER</i> 를 누르세요 |  |
|                                         |        | Enter <b>ZIPCODE</b> and press <b>ENTER</b>      |  |
| ENTER CVV2?                             |        | <b>카드 CVV2 NO</b> 를 입력 하신 후 <b>ENTER</b> 를 누르세요  |  |
|                                         |        | Enter CVV NO and press ENTER                     |  |
| TEAR SLIP                               |        | ENTER를 누르시면 Customer Copy 가 나옵니다                 |  |
| Press any key                           |        | Press ENTER, and Customer Copy will be printing  |  |
| REPRINT                                 |        |                                                  |  |
| CREDIT                                  | SALE   | ALPHA COPY 버튼을 누르세요 [MM/DD/YYYY]                 |  |
| ACCOUNT                                 | >      | Press ALPHA COPY                                 |  |
| RECEIPT COPY:                           |        | 2를 누르세요                                          |  |
| 1.Last Receipt                          |        | Press 2                                          |  |
| CHOOSE EDC TYP                          | E:     | ENTER를 누르세요                                      |  |
| 2. CREDIT                               |        |                                                  |  |
| Transaction # ?                         |        | <b>Transaction #</b> 을 누르신 후 <b>ENTER</b> 를 누르세요 |  |
|                                         |        |                                                  |  |
| Choose Copy Type                        |        | <b>1</b> 를 누르시면 <b>Customer Copy</b> 가 나옵니다      |  |
| 1. Customer 2. Merc                     | hant   | Press 1, and Customer Copy will be printing      |  |
|                                         |        |                                                  |  |

| MOTO - MANUAL SALE |                                                  |  |  |
|--------------------|--------------------------------------------------|--|--|
| CREDIT<br>SALE     | <i>카드 #</i> 를 입력 하신 후 <i>ENTER</i> 를 누르세요        |  |  |
| ACCOUNT>           |                                                  |  |  |
| CREDIT<br>SALE     | <b>EXP.DATE</b> 를 입력 하신 후 <b>ENTER</b> 를 누르세요    |  |  |
| EXP. DATE : ?      |                                                  |  |  |
| CREDIT<br>SALE     | <i>금액</i> 을 누르신 후 <i>ENTER</i> 를 누르세요            |  |  |
| AMOUNT 0.00        |                                                  |  |  |
| Card Present?      | <i>MENU</i> 를 누르세요                               |  |  |
| ENTER=YES, MENU=NO |                                                  |  |  |
| ENTER CVV2?        | <i>카드 CVV2 NO</i> 를 입력 하신 후 <i>ENTER</i> 를 누르세요  |  |  |
|                    |                                                  |  |  |
| Stree Address?     | <i>손님의 ZIPCODE</i> 를 입력 하신 후 <i>ENTER</i> 를 누르세요 |  |  |
|                    |                                                  |  |  |
| ENTER ZIP CODE?    | <i>손님의 ZIPCODE</i> 를 입력 하신 후 ENTER를 누르세요         |  |  |
|                    |                                                  |  |  |
| TEAR SLIP          | ENTER를 누르시면 Customer Copy가 나옵니다                  |  |  |
| Press any key      |                                                  |  |  |

| BATCH – 매상 입금( * Screen을 반드시 확인하세요)               |       |                               |  |  |
|---------------------------------------------------|-------|-------------------------------|--|--|
| CREDIT<br>SALE                                    |       | BATCH를 누르세요                   |  |  |
| ACCOUNT                                           | >     |                               |  |  |
| CHOOSE HOST:                                      |       | ENTER를 누르세요                   |  |  |
| 2.FDRRTD Cr                                       |       |                               |  |  |
| CHOOSE OPTION:                                    |       | ENTER를 누르세요                   |  |  |
| 1.Close Day                                       |       |                               |  |  |
| Close                                             | 0.00  | BATCH REPORT가 나옵니다            |  |  |
|                                                   |       | (* Batch Report 결과 반드시 확인하세요) |  |  |
|                                                   |       |                               |  |  |
|                                                   |       |                               |  |  |
|                                                   |       |                               |  |  |
| * Batch를 한 후 반드·                                  | 시 Res | pon를 확인하세요(CLOSE 0.00)        |  |  |
| * Screen에 나타난 내용을 꼭 확인하시면서 다음 순서에 따라 CLOSE를 하세요   |       |                               |  |  |
| * Sale이 CLEAR 될 수 있으므로 확인하신 후 문제가 있으시면 저희 OFFICE로 |       |                               |  |  |
| 연락주세요                                             |       |                               |  |  |
|                                                   |       |                               |  |  |

| NOVA Ret H                                      | ost 4.14H                            |         |
|-------------------------------------------------|--------------------------------------|---------|
| 00754200                                        | 0800601699500                        | 01      |
| Merchant_I                                      | D: 800601699                         | 95      |
| Prompt_Tax<br>Prompt_CU:                        |                                      | N<br>N  |
| Batch Numb<br>Respon. GB<br>B2                  | er:<br>DK 0020221113                 | 1<br>30 |
| 1 SALE \$<br>0 RTRN \$<br>1 NET \$<br>0 VOID \$ | 0.01<br>0.00<br>0.01<br>0.00<br>0.00 |         |

Manual Batch Utility: CrDbClose Batch -----FDR ETC PLUS U4.16 Merchant\_ID: 518564510110539 Device\_ID: 0125 ETC\_Type: 7 Batch Number: 0 Response : CLOSE .01 Batch ID: 190250070125144735

BETHEL CLEANERS 3410 SUGARLOAF PKWY LAURENCEVILLE GA 30044 404-784-1312

Batch Report

01/25/2007 15:46:47

Terminal Number: 2110539

EDC: CREDIT

Trn Crd Tp Acct \$ Amount 1 VIS SL 3367 0.01 CREDIT Records: 1 CREDIT TOTAL: 0.01 TOTAL OF TRANSACTIONS WITHOUT TIPS:

|           | 0.01 |
|-----------|------|
|           |      |
| Records : | 1    |
| Overall:  | 0.01 |

Fad of Depart